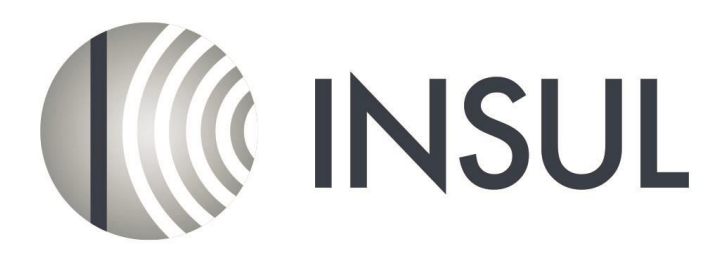

## Sound Insulation Prediction Software

## Instructions to Install INSUL

- When you purchase INSUL you will receive a USB key that is needed to run the software. Download and run the file Sentinel Key Driver for Mac OSX from the INSUL website (http://www.insul.co.nz/media/29836/Sentinel\_Runtime.dmg). This will install the drivers for the Sentinel<sup>®</sup> USB key.
- 2. Plug the key into a spare USB port on your computer. The small LED in the tip of the key will light up.
- 3. Go to the INSUL website and download the setup file from the link "Beta Version for Mac OSX" (<u>http://www.insul.co.nz/media/30164/Insul90.dmg</u>). Drag this file to your applications folder.
- 4. Run INSUL from your applications folder as normal. The first time you run it, INSUL will display a form allowing you to choose what materials databases you wish to display. It is recommended that you first choose to display just one region to avoid being overwhelmed by the number of materials. You can change this later from the settings menu.

| Region settings                                                                                                    |  |
|----------------------------------------------------------------------------------------------------|--|
| Welcome to INSUL Version 7.0.4<br>Please select your region(s):                                                                       |  |
| ◯ View all                                                                                                    |  |
| View by region                                                                                                    |  |
| Australia<br>Chile<br>Chile<br>France<br>Germany<br>HongKong<br>Indo<br>Italy<br>Verweetend<br>Poland<br>Spein<br>Sweden<br>UK<br>USA |  |
| Cancel OK                                                                                                    |  |

5. INSUL is updated from time to time with new releases. These are known by their release number, for instance version 9.0.2 is release 2 of version 9.0 The user can check for updates with the "Check for updates" button on the About form.